# Passa a passo – Redefinição de senha

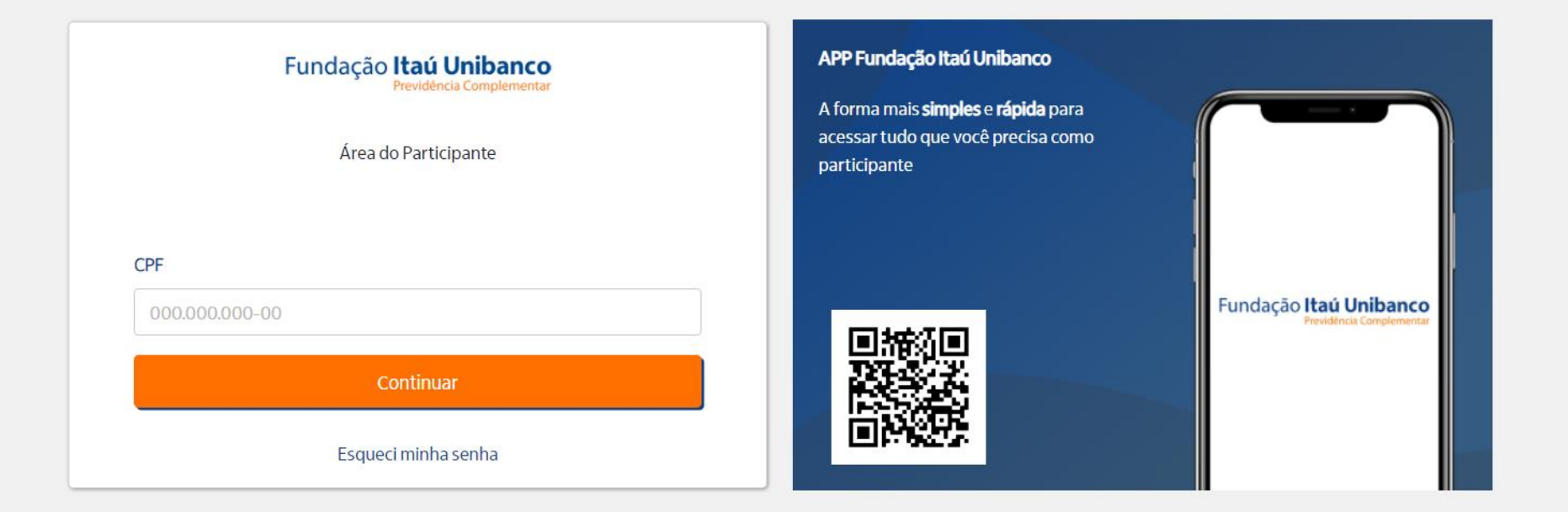

Fundação Itaú Unibanco / 61.155.248/0001-16 Av. Dr Hugo Beolchi, 445 14º andar – Conj 141 – Jabaquara - São Paulo – SP CEP: 04310-030

#### Central de Atendimento

Consulte os Canais de Atendimento no site www.fundacaoitauunibanco.com.br 4002 1299 Capitais e reg. metrop. | 0800 770 2299 Demais localidades - Deficiente auditivo/fala: 0800 770 2399 | Segunda à sexta - 09h às 18h

1 – Acessar seu plano através da aba

2 – Clicar em "Esqueci minha senha"

Acesso dos Participantes em <u>www.fundacaoitauunibanco.com.br</u>

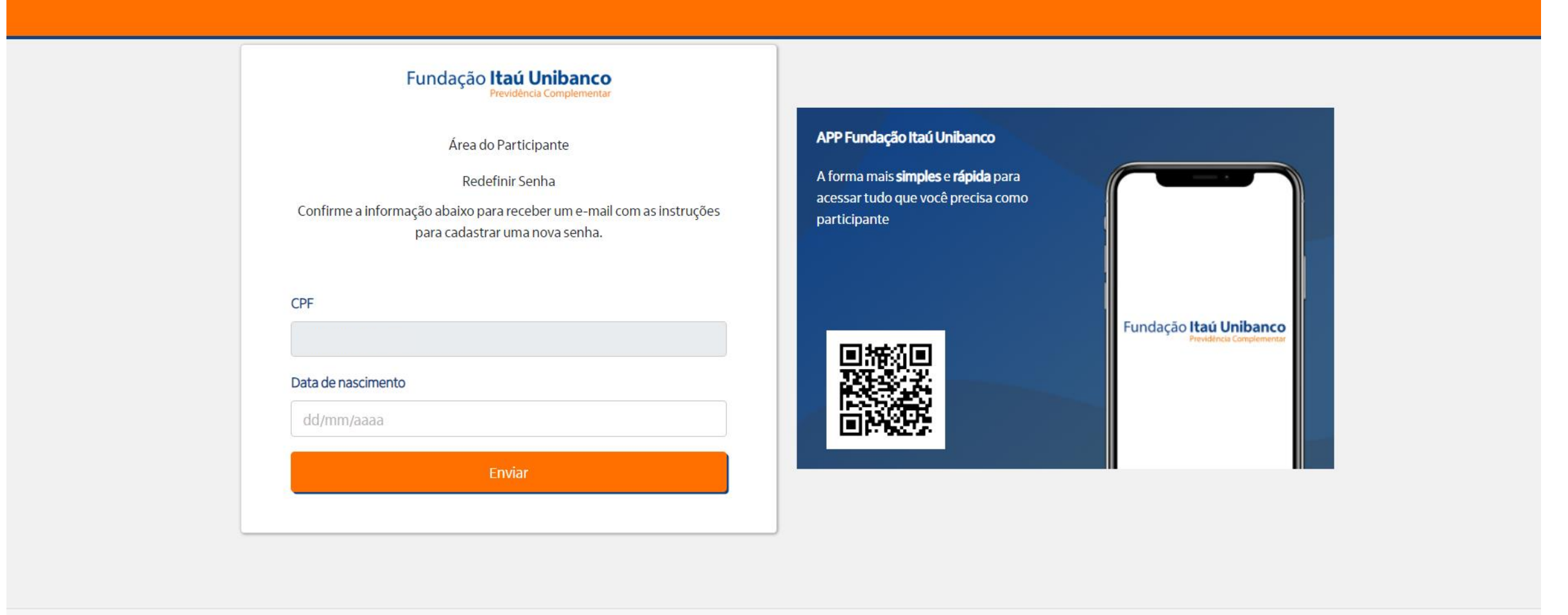

Fundação Itaú Unibanco / 61.155.248/0001-16 Av. Dr Hugo Beolchi, 445 14º andar – Conj 141 – Jabaquara - São Paulo – SP CEP: 04310-030

### Central de Atendimento

Consulte os Canais de Atendimento no site www.fundacaoitauunibanco.com.br 4002 1299 Capitais e reg. metrop. | 0800 770 2299 Demais localidades - Deficiente auditivo/fala: 0800 770 2399 |

# 3 – Preencher o campo CPF e data de nascimento

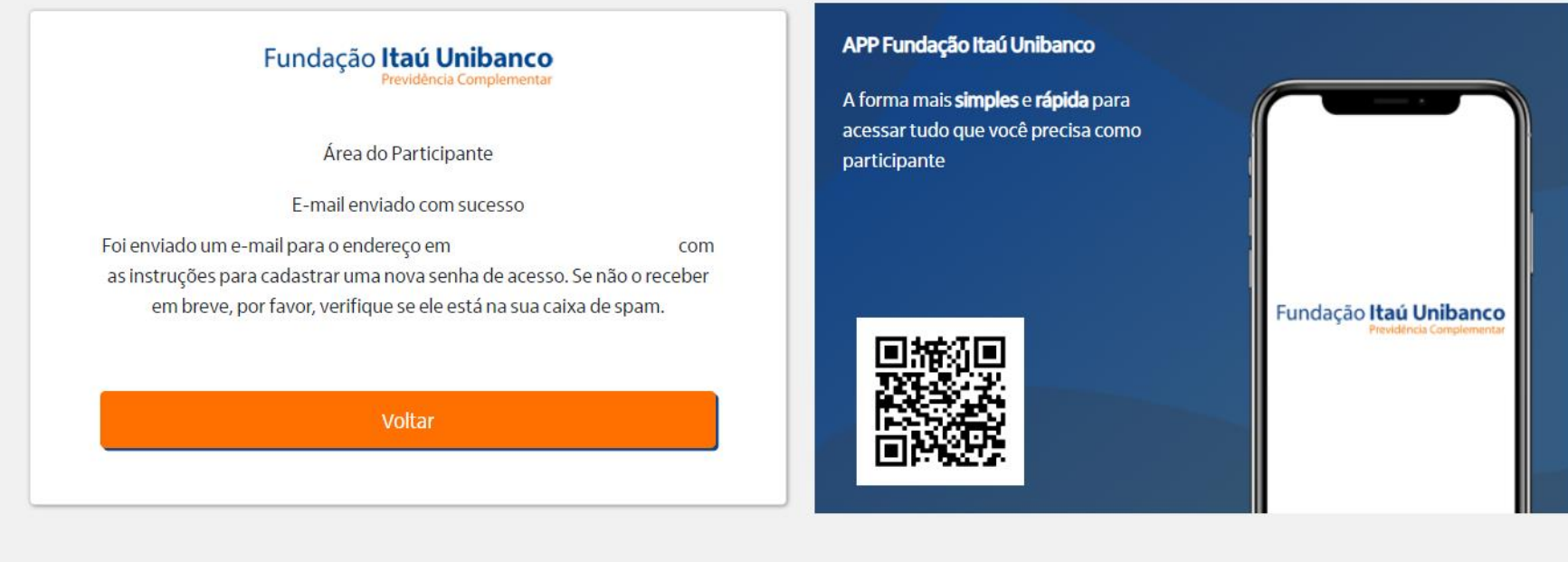

### Fundação Itaú Unibanco / 61.155.248/0001-16

Av. Dr Hugo Beolchi, 445 14º andar – Conj 141 – Jabaquara - São Paulo – SP CEP: 04310-030

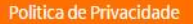

#### Central de Atendimento

Consulte os Canais de Atendimento no site www.fundacaoitauunibanco.com.br 4002 1299 Capitais e reg. metrop. | 0800 770 2299 Demais localidades - Deficiente auditivo/fala: 0800 770 2399 | Segunda à sexta - 09h às 18h

4 – Será enviado um link para seu e-mail cadastrado

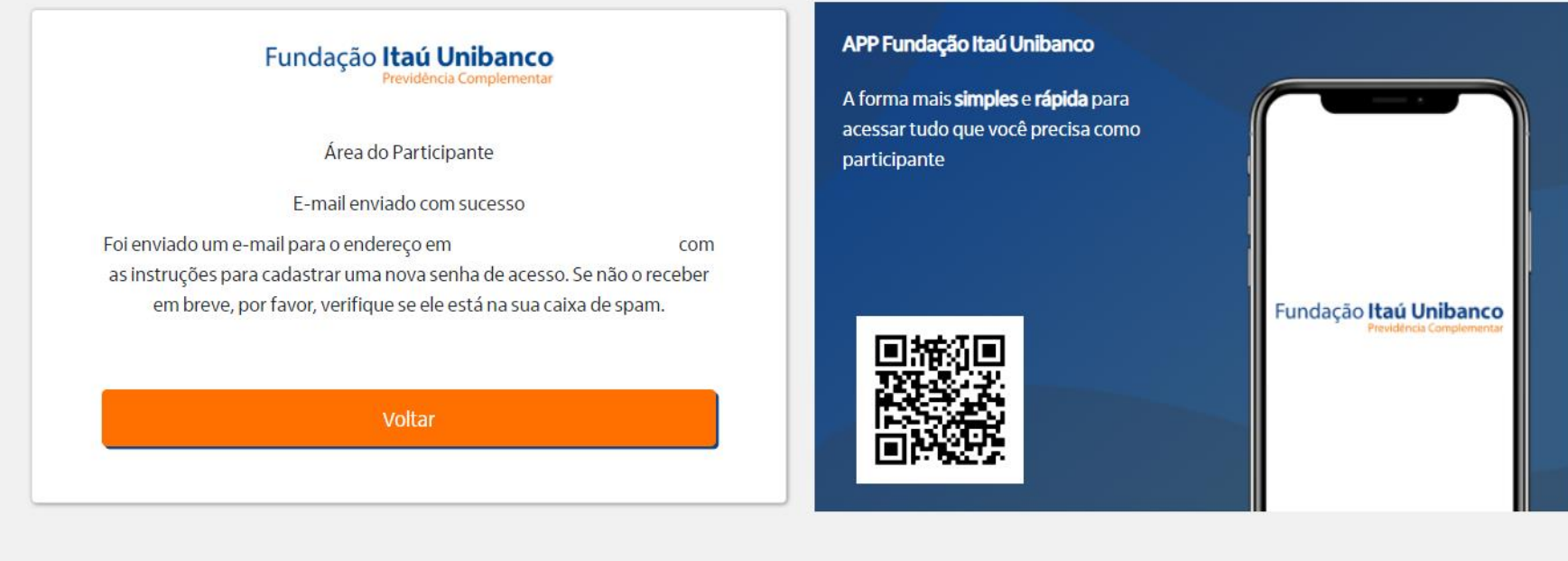

### Fundação Itaú Unibanco / 61.155.248/0001-16

Av. Dr Hugo Beolchi, 445 14º andar – Conj 141 – Jabaquara - São Paulo – SP CEP: 04310-030

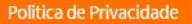

#### Central de Atendimento

Consulte os Canais de Atendimento no site www.fundacaoitauunibanco.com.br 4002 1299 Capitais e reg. metrop. | 0800 770 2299 Demais localidades - Deficiente auditivo/fala: 0800 770 2399 | Segunda à sexta - 09h às 18h

# 5 – Será enviado um link para seu e-mail cadastrado

# Acesso ao Site de Participante

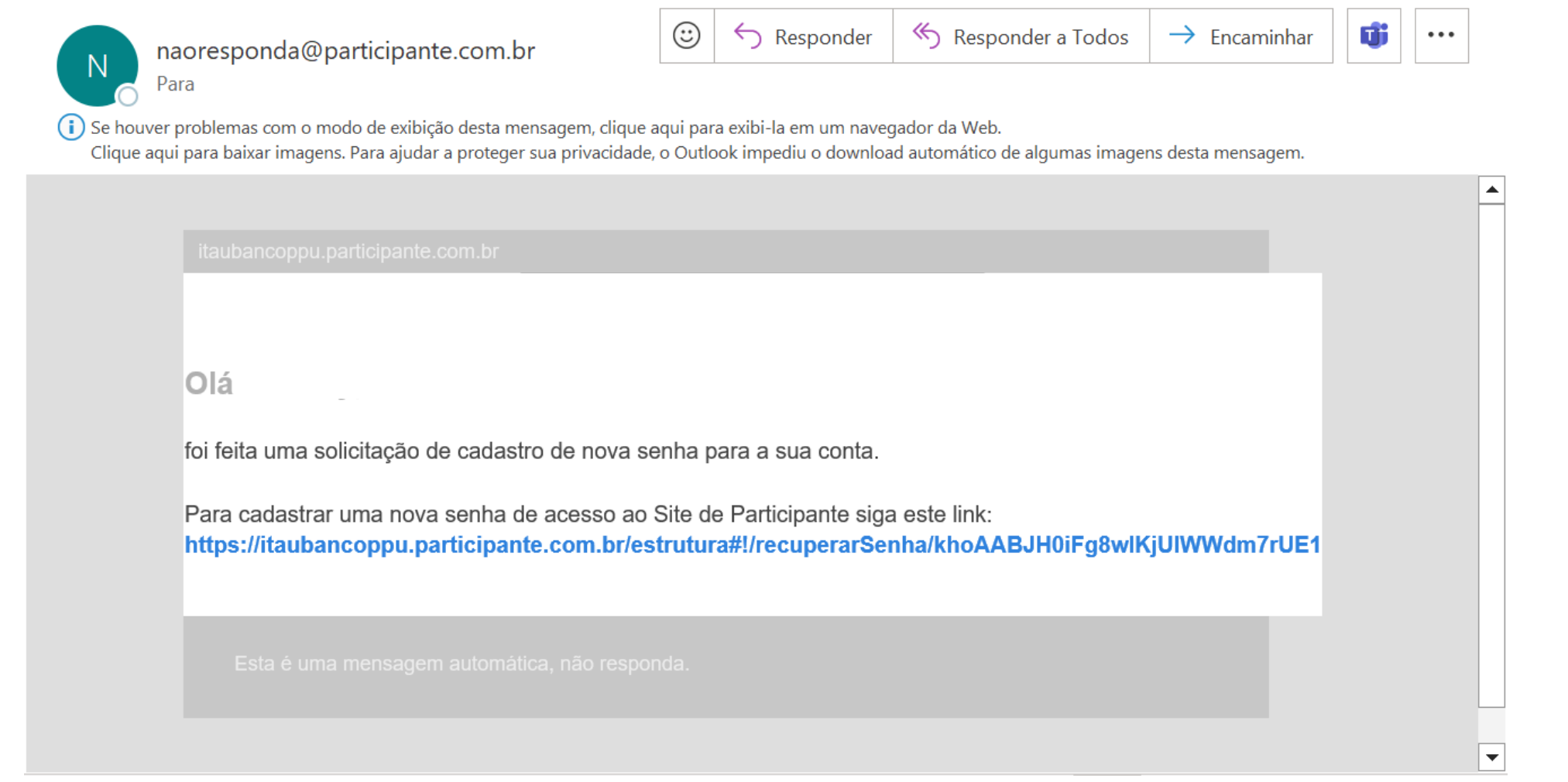

6 – Abra o e-mail enviado e em seguida clique no link para realizar a redefinição de senha.

| FUNDAÇÃO ITAU UNIDANCO<br>Previdência Complementar                                                                    |                                                                                                    |                                                           |
|----------------------------------------------------------------------------------------------------|----------------------------------------------------------------------------------------------------|-----------------------------------------------------------|
| Área do Participante                                                                                                  | APP Fundação Itaú Unibanco                                                                             |                                                           |
| Recuperar Senha<br>Cadastre sua nova senha abaixo<br>A nova senha deve ser diferente das últimas 2 senhas utilizadas. | A forma mais <b>simples</b> e <b>rápida</b> para<br>acessar tudo que você precisa como<br>participante |                                                           |
| Senha<br>*****                                                                                                    |                                                                                                    | Fundação <b>Itaú Unibanco</b><br>Previdência Complementar |
| Confirmar senha                                                                                                    |                                                                                                    |                                                           |
| Continuar                                                                                                    |                                                                                                    |                                                           |
|                                                                                                    |                                                                                                    |                                                           |
|                                                                                                    |                                                                                                    |                                                           |

Fundação Itaú Unibanco / 61.155.248/0001-16 Av. Dr Hugo Beolchi, 445 14º andar – Conj 141 – Jabaquara - São Paulo – SP Central de Atendimento Consulte os Canais de Atendimento no site www.fundacaoitauunibanco.com.br

7 – Cadastre uma nova senha de acordo com as instruções que aparecerem na tela.
Lembre-se! A nova senha deve ser diferente das últimas duas senhas cadastradas